# "一站式科研本科孵化项目"操作指南

(导师端)

## 一、登录平台

打开平台网站(kydh.zju.edu.cn),选择"老师"身份, 用个人统一身份认证账号登录。如首次登录平台,需提交"入 驻平台导师申请",待后台审核后即成为入驻导师。登录后 请尽快完善个人信息,方便学生了解。

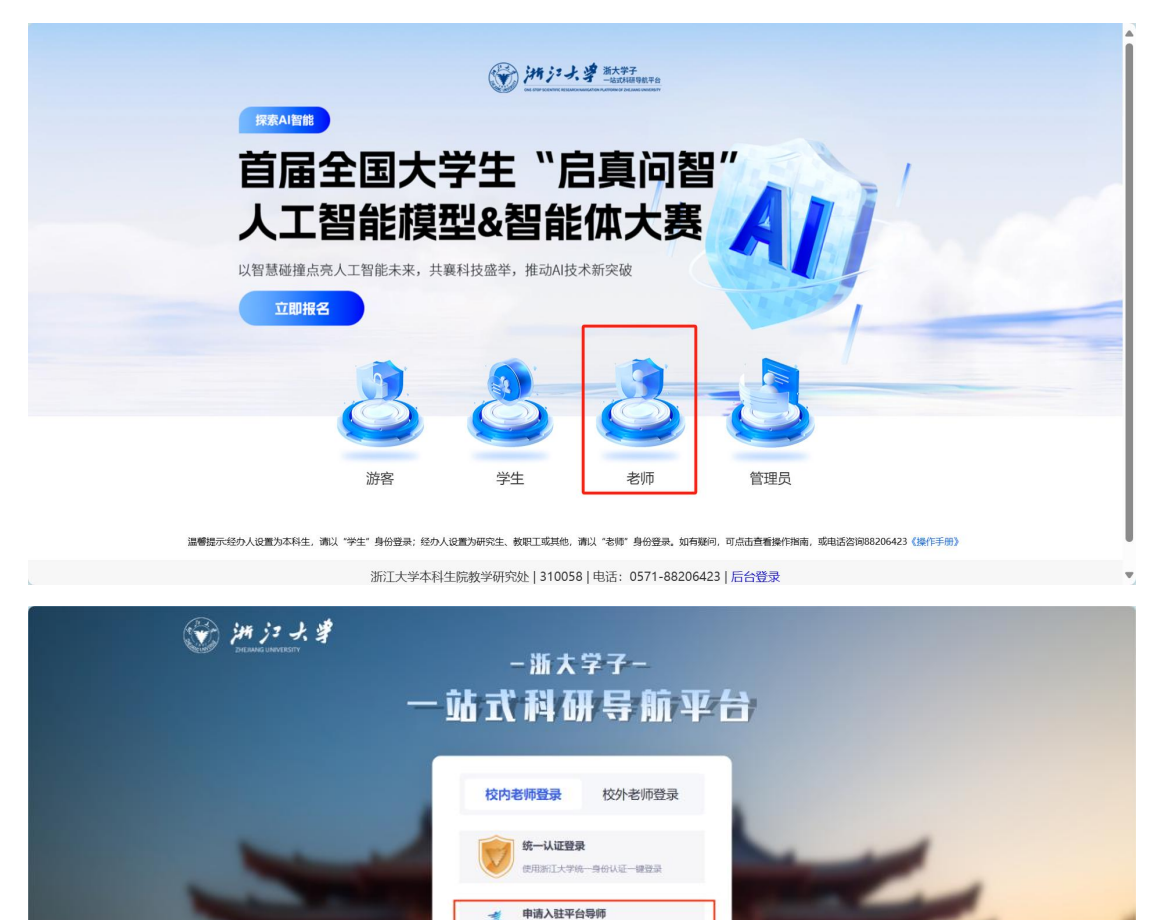

浙江大学本科生院教学研究处|310058|电话:0571-88206423|后台登录 ©2004-2020浙江大学浙ICP备05074421号-1浙公网安备33010602010295

小表明入驻一站

二、发布导师项目

进入"项目管理",点击右下角"发布项目",进入项目 发布界面。填写好项目信息后,点击"确定"发布。后续可 在"项目列表"查看已发布项目信息,并进行编辑修改,或 生成二维码进行分享。点击"确认完成",可直接结束项目。

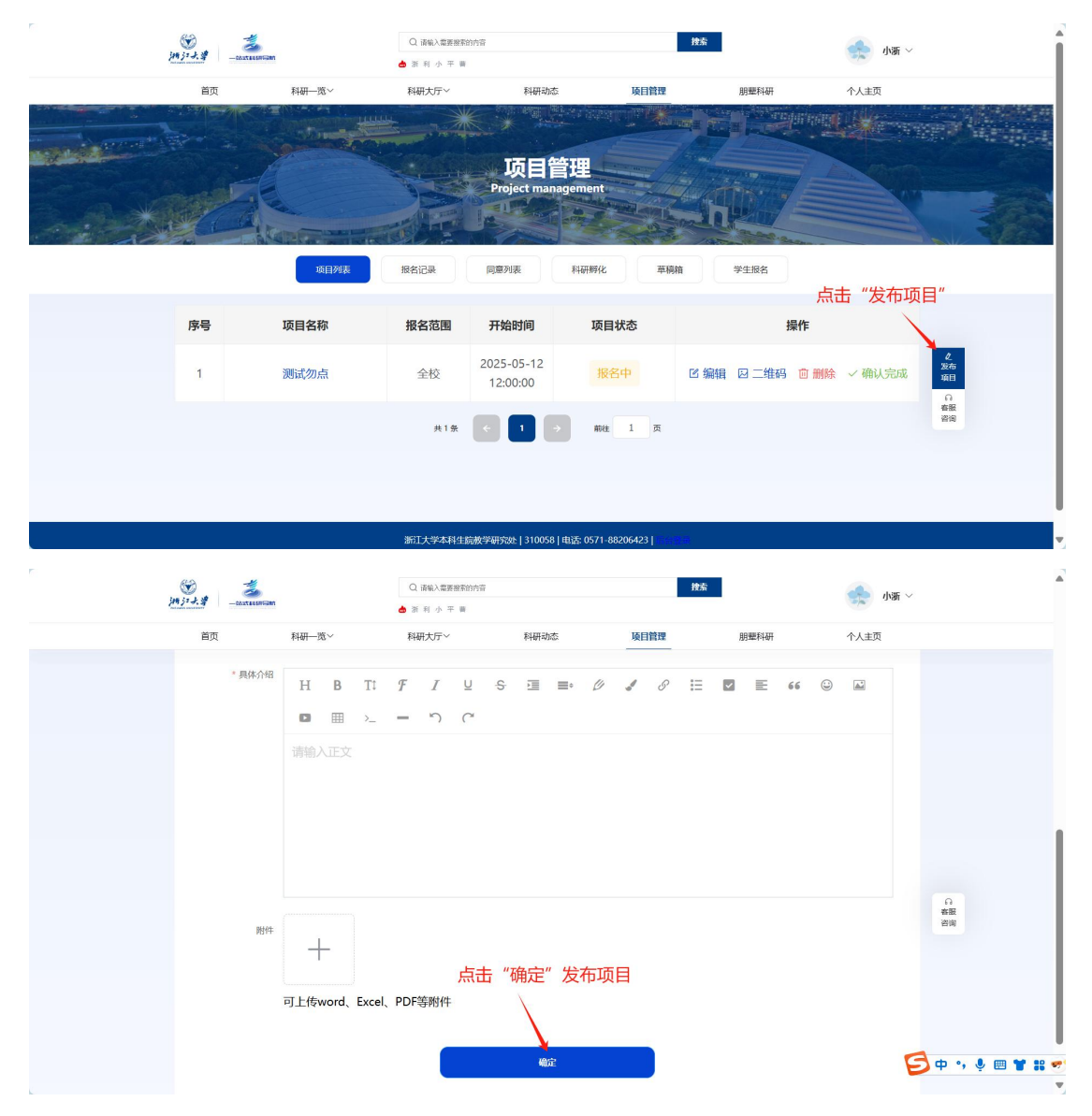

## 三、学生报名及科研孵化申请审核

进入"项目管理"-"报名记录"可查看学生报名记录。 点击"确认"进行项目审核。

| )<br>()<br>()<br>()<br>()<br>()<br>()<br>()<br>()<br>()<br>()<br>()<br>()<br>() | - CASTER ANTI-CAST                   | Q 滿氣入業要要的內容 <b>投</b> 合<br>▲ 启 真 智 同 同我 |                            |         |        | 小街 ~ |                     |  |
|---------------------------------------------------------------------------------|--------------------------------------|----------------------------------------|----------------------------|---------|--------|------|---------------------|--|
| 首页                                                                              | 科研一览~                                | 科研大厅~                                  | 科研动态                       | 项目管理    | 朋聖科研   | 个人主页 |                     |  |
|                                                                                 |                                      |                                        | 项目管理<br>Project management |         |        |      |                     |  |
|                                                                                 | 项目列表                                 | <b>报名记录</b> 同                          | 1意列表 科研孵化                  | 草稿箱     | 学生报名   |      |                     |  |
|                                                                                 | 测试勿点                                 |                                        |                            |         | 全部状态 ~ | ▲ 收起 |                     |  |
|                                                                                 | <b>调试用户22 天</b><br>学号: t_8936214075e |                                        | 〔待确认〕                      |         |        | 上确认  | 2<br>没布<br>项目<br>脅服 |  |
|                                                                                 |                                      | 共1条 ←                                  |                            | 1 页     |        |      | 咨询                  |  |
|                                                                                 |                                      | NCT-1-00-1-F1 (1-9-14-00)              | 研究は1210月20日本子の271 00       | 2064221 |        |      |                     |  |

审核共有三个阶段:

1. "确认收到申请", 查看学生基本信息后, 点击"确认"。

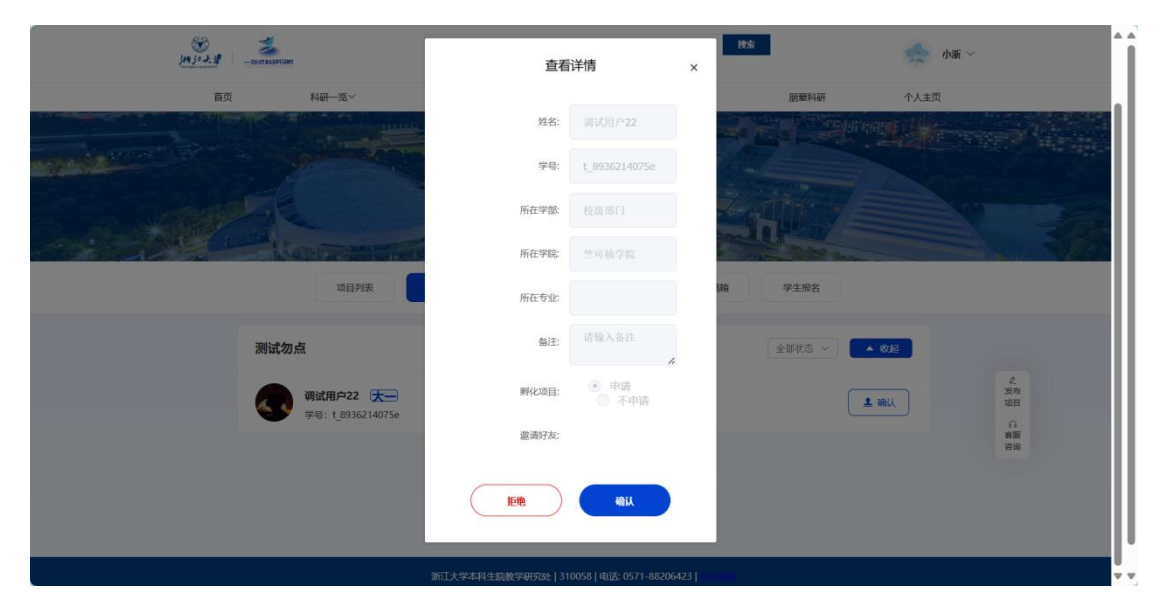

 "学生加入项目"审核,可结合项目及学生情况,综 合考虑是否同意学生加入项目,亦可组织学生进行面谈后再 进行审核处理。

| 1913-2,2° |                                               |       |                                       |                | 推新                                           |                    |  |
|-----------|-----------------------------------------------|-------|---------------------------------------|----------------|----------------------------------------------|--------------------|--|
| 首页        | 科研一览~                                         | 科研大厅~ | 科研动态                                  | 项目管理           | 朋難科研                                         | 个人主页               |  |
|           |                                               |       | 提示                                    | ×              |                                              |                    |  |
|           |                                               | 是否同意  | 接受学生及其成员加入项                           | 目?             |                                              |                    |  |
|           | Santanatio                                    |       | <b>爾试用户22 大一</b><br>学号: t_8936214075e |                |                                              |                    |  |
|           | 项目列表                                          | 成员    |                                       |                | 育 学生报名                                       |                    |  |
|           | 测试勿点                                          | 1E%   | 稍后处理                                  | 同意             | · 全部状态 ~ · · · · · · · · · · · · · · · · · · | 3                  |  |
|           | <b>调试用户22 法一</b><br>学号: <u>1</u> ,8936214075e |       | (積甲核)                                 |                | • 2 2 2 2 2 2 2 2 2 2 2 2 2 2 2 2 2 2 2      | 2<br>没た<br>項目<br>日 |  |
|           |                                               | #1#   |                                       | 88 <u>1</u> 73 |                                              | 88                 |  |
|           |                                               |       |                                       |                |                                              |                    |  |
|           |                                               |       |                                       |                |                                              |                    |  |

"孵化项目"审核,如学生在申请项目时同步提交了
 "孵化项目"申请,需进一步考量是否进行孵化。孵化项目
 介绍详见平台。

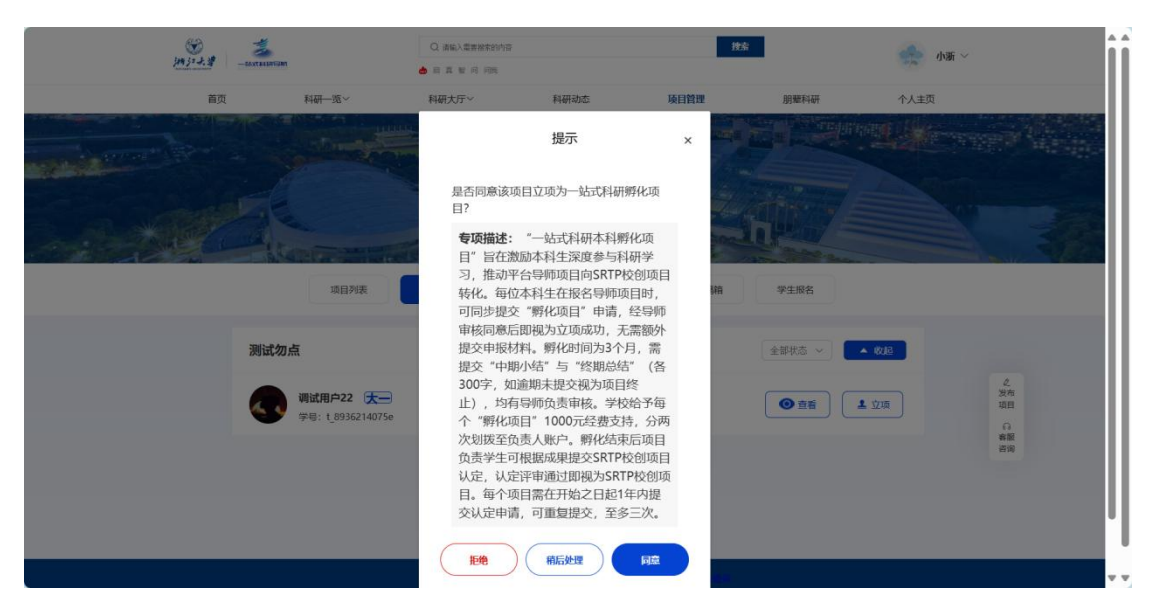

## 四、进行中项目管理

进入"项目管理"-"同意列表"查看已同意加入自己项目的学生列表。如联系不上学生、学生无法继续参加或无法进行指导等,可"撤回"同意操作,再次拒绝学生加入项目。

|       | <b>》</b><br>油注大者 | - Martin Gan        | Q 诸喻入型要接来的内容             |                                  | 技索           |                | 🛖 小新 🗸 |                 |
|-------|------------------|---------------------|--------------------------|----------------------------------|--------------|----------------|--------|-----------------|
|       | 首页               | 科研一览~               | 科研大厅~                    | 科研动态                             | 项目管理         | 朋墅科研           | 个人主页   |                 |
|       |                  |                     |                          | * "ILE PROPERTY                  |              | H CONTR        |        |                 |
|       |                  |                     |                          | 项目管理                             |              | and the second |        |                 |
|       |                  | E.E.                | P                        | roject management                |              | 17 7           |        |                 |
| di ad |                  | - Andrew -          | AT AND A                 |                                  | and a second |                |        |                 |
|       |                  | 项目列表                | 报名记录 网络                  | 2291表 科研孵化                       | 草稿箱          | 学生报名           |        |                 |
|       | 序号               | 项目名称                | 报名范围                     | 开始时间                             | 项目状态         | ſ              | 操作     |                 |
|       | 1                | 测试勿点                | 全校                       | 2025-05-12 12:00:0<br>0          | 报名中          |                | ◎ 查看列表 | 2<br>发布<br>项目   |
|       |                  |                     | #1# C                    | T D ME                           | 1 页          | L.             |        | • ●<br>客服<br>咨询 |
|       |                  |                     |                          |                                  |              |                |        |                 |
|       |                  |                     |                          |                                  |              |                |        |                 |
|       |                  |                     |                          |                                  |              |                |        |                 |
|       |                  |                     | 词门上入于44+土 <u>机的</u> 关441 | 9/8/C   310038   HEIZ; 0371-8620 | 9423         |                |        |                 |
|       | 100 ja 1. 18     | - Martin Right      | Q 请输入需要按索的内容             |                                  | 技索           |                | 🌧 小浙 🗸 |                 |
|       | 首页               | 科研一览~               | 科研大厅~                    | 科研动态                             | 项目管理         | 朋墅科研           | 个人主页   |                 |
|       | 您的位置: 项          | 日管理 > 同意列表          |                          |                                  |              |                | 返回     |                 |
|       |                  |                     |                          |                                  |              |                |        |                 |
|       | \$3              |                     |                          |                                  |              |                |        |                 |
|       |                  | 调试用户22 (8%-**可新学校)  | 世 回                      |                                  |              |                |        |                 |
|       |                  | 2025-05-13 10:46:05 |                          |                                  |              |                |        |                 |
|       |                  |                     |                          |                                  |              |                |        |                 |
|       |                  |                     | 共1条                      | <b>1</b> → #往                    | 1 页          |                |        |                 |
|       |                  |                     |                          |                                  |              |                |        | 日本版             |
|       |                  |                     |                          |                                  |              |                |        |                 |
|       |                  |                     |                          |                                  |              |                |        |                 |
|       |                  |                     |                          |                                  |              |                |        |                 |
|       |                  |                     |                          |                                  |              |                |        |                 |
|       |                  |                     |                          |                                  |              |                |        |                 |

进入"科研孵化"可查看"孵化项目"状态,并进行过 程审核。

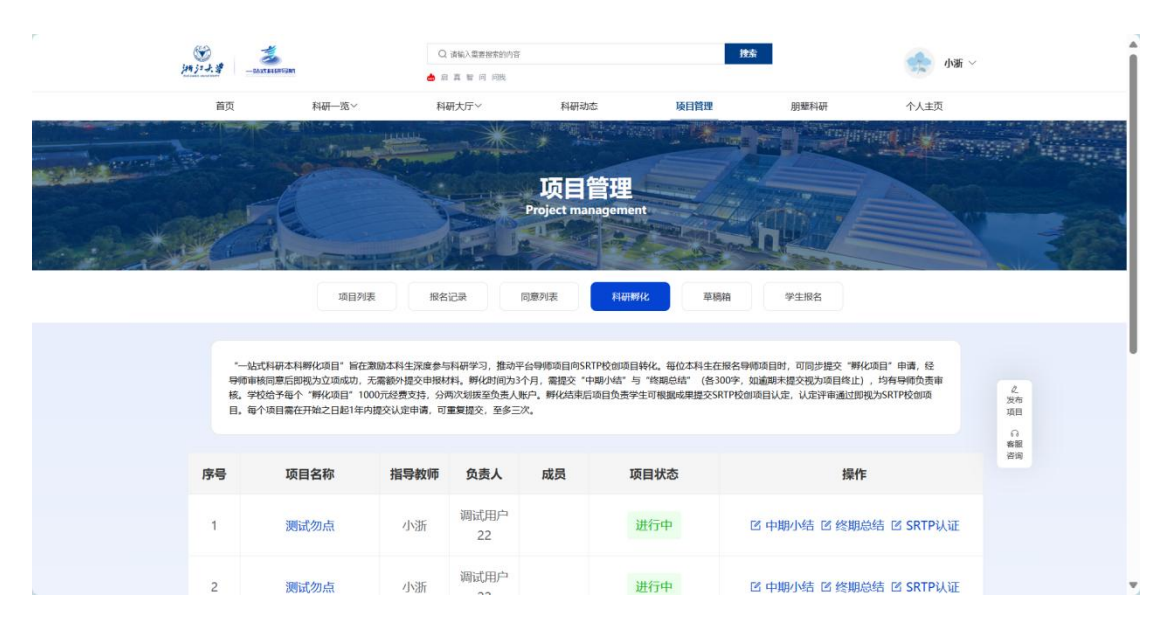

在"中期小结"(第30-60天)、"终期总结"(第90-120 天)阶段,收到学生提交的小结或总结后,点击对应操作查 看学生提交内容,并进行审核。请尽快完成审核,以免耽误 项目后续进程。

| 199. j. 2. 19 - sorrannan                        | * 视频分享心得体会:                                                              |                                  | - 小新 ~                                      | **                        |
|--------------------------------------------------|--------------------------------------------------------------------------|----------------------------------|---------------------------------------------|---------------------------|
| 首页                                               |                                                                          |                                  | 个人主页                                        |                           |
| "一致式科研本科例<br>导等等场同意言的过<br>械、学校经子师个"<br>目,每个项目需在开 | * 是否同意申请认定为SRTP校创项目: ④ 显 ④ 否<br>项目成员 结验入意访问学? 9、按同东确认、 会:                |                                  | 交"孵化质目"申请,经<br>目终止),均有导际负责率<br>通过即视为SRTP校加项 |                           |
| 序号 项目                                            | *审核结果 🧿 📷过 💿 拒绝                                                          |                                  | 操作                                          |                           |
| 1 3560                                           | ·请填写理由(可选)                                                               | b                                | 终期总结 IS SRTP认证                              | 发布<br>项目<br>合<br>着服<br>奇術 |
|                                                  | 确定                                                                       |                                  |                                             |                           |
|                                                  | 浙江大学本科生皖教学研究处   310058   电话: 0571<br>©2004-2020 浙江大学 浙CP备05074421号-1 浙公同 | -88206423  <br>雾安留33010602010295 | 4                                           | # ·                       |

#### 五、校级 SRTP 项目认证

如"孵化项目"产生了一定的科研成果,可指导学生进 一步完善项目,并填写"浙江大学校级 SRTP 项目认证申请 书",学生上传后进行审核。本科生院将组织专家进行评审。 评审通过即认证为"校级 SRTP 项目"。认证申请可随时提交, 但必须在"孵化项目"立项后 360 天内,逾期视为放弃。如 未能通过认证评审,可继续指导学生完善项目后再次提交, 每个"孵化项目"一共有 3 次认证申请机会。

| ener<br>Ener                                                                                                 | 10 1 - 4.18 - aureannan                              |       | Q 清编入载要按本的内容                                   | Q 通知入型常常有的内容<br>▲ 知能 菜 人工 人工知能 菜 筆 時 用 g 音 |        |                       | <b>按太</b> 小斯 ~                                     |                     |  |
|----------------------------------------------------------------------------------------------------|------------------------------------------------------|-------|------------------------------------------------|--------------------------------------------|--------|-----------------------|----------------------------------------------------|---------------------|--|
|                                                                                                    | 首页                                                   | 科研一览~ | 科研大厅~                                          | 科研动态                                       | 项目管理   | 朋墅科研                  | 个人主页                                               |                     |  |
|                                                                                                    |                                                      |       |                                                | SRTP认证                                     |        | ×                     |                                                    |                     |  |
|                                                                                                    |                                                      |       | 点击预览或下载适                                       | 查看并审核学生上传总结                                | 书内容!   |                       |                                                    |                     |  |
|                                                                                                    | "一起式科研本科解4<br>导师由相同意告问我2<br>稿。学校检予电介"审<br>目。每个项目素在开始 |       | 浙江大学校级SRTP项目认证申  ③ 浏览 147.97 KB  前時代 前后代表 FIRE |                                            |        | <b>党</b><br>按:<br>100 | 孵化项目 <sup>。</sup> 申请,经<br>止),均有导师负责审<br>即视为SRTP校创颂 |                     |  |
|                                                                                                    | 序号                                                   | 项目名   | APPEND ALVERTHE                                |                                            | 0      | 搨                     | 作                                                  | <u>化</u><br>没有      |  |
|                                                                                                    | 1 3                                                  | 则试勿点  | 小浙 调试用户<br>22                                  |                                            | Kirt G | 3 中期小结 🛙 终期           | 朋总结 🖻 SRTP认证                                       | 4月<br>合<br>者服<br>咨询 |  |
| 月1张 C 1 > Hit 1 页                                                                                            |                                                      |       |                                                |                                            |        |                       |                                                    |                     |  |
| 浙江大学本科生装施学研究は 310058 相談 0571-88206423  1995<br>か2004-2003 第11-世界 NETERATOR AND 18-1 第2-982748-33016622010395 |                                                      |       |                                                |                                            |        |                       |                                                    |                     |  |